The printable version is no longer supported and may have rendering errors. Please update your browser bookmarks and please use the default browser print function instead.

## **Data Source Summary**

The International Road Federation (IRF) maintains a database known as World Road Statistics (WRS), comprising over 200 series for over 200 countries. The database is a tremendous resource for infrastructure data, specifically transportation network data. WRS contains information on total road length, but also contains filters to view paved vs. unpaved roads, the kinds of traffic (commercial vs. private), the vehicles using the roadway, accidents and the consequences of them, and more.

To IFs, the IRF provides an important window into the transportation infrastructure of a country. A robust, paved road network makes it easier for a country's exporters to access ports, and for its citizens to find jobs if they are scarce locally. IFs uses three preprocessors from this data source: RoadsPavedKm, the total length of paved roads in a country measured in kilometers; RoadsTotalNetwork, the total length of roads paved or unpaved; and RoadsPaved%, the proportion of the total network which is paved.

## **Pulling Instructions:**

Step 1) Navigate to https://datawarehouse.worldroadstatistics.org/users/login. If necessary, register. The registration process is short, and provides immediate access to the data warehouse

| <b>IRF</b> <sup>WORLD</sup><br><b>ROAD</b> | Login<br>Please login with your email and password:<br>Email |
|--------------------------------------------|--------------------------------------------------------------|
| STATISTICS                                 | Register                                                     |
| DATAWAREHOUSE                              | Forgotten Your Password?                                     |

IRF World Road Statistics Login Page

Step 2) Select "Country Comparison - Multiple Years" under Chart Type.

| International Road Federation<br>Fédération Routière Internation<br>Federación Internacional de Car | Datawarehouse<br>reteras                       | WRS Dashboards Account Contact Logout      |  |
|----------------------------------------------------------------------------------------------------|------------------------------------------------|--------------------------------------------|--|
|                                                                                                    | Select a chart type                            |                                            |  |
|                                                                                                    |                                                |                                            |  |
| Total metric with breakdown (by category)                                                           | Metric comparison (same unit)                  | Metric comparison (with different units) 😧 |  |
|                                                                                                    | lii                                            |                                            |  |
| Country comparison (multiple years)                                                                 | Country comparison (total of multiple years) 📀 | Country comparison (one year) 🥥            |  |

Select Country Comparison (Multiple Years)

Step 3) Manually select each continent in the selection box.

| International Road Federation<br>Fédération Routière Internation<br>Federación Internacional de C | onale<br>arreteras       | Datawarehouse          | WRS Dashboards | Account | Contact | Logout |  |
|---------------------------------------------------------------------------------------------------|--------------------------|------------------------|----------------|---------|---------|--------|--|
| Countr                                                                                            | y comparison             | n (multiple<br>Gwrsweb | e years)       |         |         |        |  |
|                                                                                                   | Metrics<br>Select a them | 10 >>                  | ~              |         |         |        |  |
|                                                                                                   |                          |                        |                |         |         |        |  |

Select each continent manually

Step 4) In the countries box, select "all countries".

|  | International Road Federation<br>Fédération Routière Internatio<br>Federación Internacional de C | onale<br>arreteras                                                                                                    | Datawarehouse | WRS Dashboards | Account | Contact | Logout |  |
|--|--------------------------------------------------------------------------------------------------|----------------------------------------------------------------------------------------------------|---------------|----------------|---------|---------|--------|--|
|  | Countr                                                                                           | Type name or select from list<br>Continents<br>Africa X America X Asia X<br>Cocentia X<br>Cocentia X<br>Afghanistan<br>Albania<br>Algeria<br>American Samoa | Europe X      | e years)       |         |         |        |  |

Select "All countries"

Step 5) Under themes, select an option. Most IFs preprocessors will be under "Road Network". This example will continue with that selection.

| Fédération Road Federation<br>Fédération Routière Internationale<br>Federación Internacional de Carreteras | Datawarehouse WRS Dashboards Account Contact Logout                                                                                                    |
|----------------------------------------------------------------------------------------------------|----------------------------------------------------------------------------------------------------|
| Country compariso<br>Type name or select from ist<br>Continents                                            | n (multiple years)<br>Consumption<br>rotes Geography<br>Consumption<br>rotes Geography<br>Consumption<br>Consumption<br>rotes Geography<br>Con |

Select desired option under "Themes"

Step 6) Under "Metrics", select desired series.

- For the preprocessor RoadPavedKm, select "Total Road Network- All Road Types Paved"
- For the preprocessor RoadsTotalNetwork, select "Total Road Network- All Road Types -Total"
- For the preprocessor RoadsPaved%, select "Paved Network Ratio"

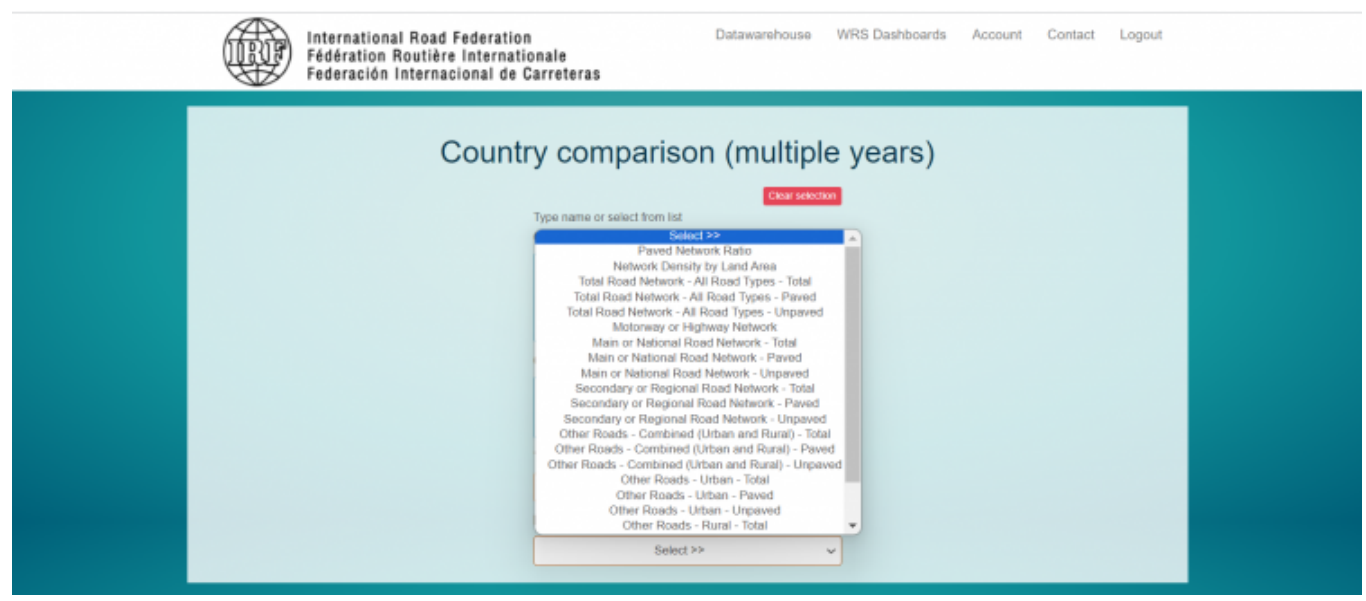

Select desired series under "Metrics"

Step 7) After those four selections are complete, the Country comparison page will look like this. Select "Show Graph".

| International Road Federation<br>Fédération Routière Internationale<br>Federación Internacional de Carreteras | Datawarehouse WRS Dashboards Account Contact Logout |
|----------------------------------------------------------------------------------------------------|-----------------------------------------------------|
| Country compariso                                                                                             | n (multiple years)                                  |
| Themes<br>Road Netw<br>Metrics<br>Total Road Network - All R<br>Show Graph                                    | Road Types - Paved v                                |

Country completion page after selection

Step 8) A new page will populate.

| Fédération Road<br>Fédération Routière<br>Federación Internac | Federation Datawarehouse WRS Dashboards Account Contact Logout<br>Internationale<br>ional de Carreteras                                                                                                    |
|---------------------------------------------------------------|----------------------------------------------------------------------------------------------------|
| Ceat selection                                                | Graph Tabular Notes                                                                                                    |
| Atica America<br>Asis Europe                                  | Data available or search query from: 2016 - 2021<br>User permissions data cap from: 2016                                                                                                    |
| Countries                                                     | Total Road Network - All Road Types - Paved                                                                                                    |
| Adgramistam Albernia<br>Adgarta<br>American Samoa             | 2 2 500.0K                                                                                                    |
| Andona Angola<br>Angola<br>Angola                             | 0<br>2016 2017 2018 2019 2020 2021                                                                                                    |
| Argentina Armenia<br>Argentina Armenia                        | Afghanistan      Argentina      Argentina     Argentina     Argentina     Argentina     Belinus     Benin     Benin     Belinus     Bolivia     Argentina     Bolivia     Bolivia     Argentina     Argentin     Argentin     Argentin     Argentin     Argentin     Argentin     Argentin     Argentina     Argentina     Arge |
| Austria Anerbagian<br>Beharnes, Tha<br>Baharnes, Tha          | Barkina Faso     Burkina Faso     Burkina Faso     Burkina Faso     Burkina Faso     Canada     Contad     Chile     Chila     Chila     Chil |

WRS Graph Page

Step 9) Click on the three bar menu in the upper right corner of the graph, then "download as CSV" or "download as XLS".

| Heteración International Road<br>Fédération Routièr<br>Federación Interna                     | Federation Datawarehouse WRS Dashboards Account Contact Logout<br>e Internationale<br>cional de Carreteras                                                                                                    |
|-----------------------------------------------------------------------------------------------|----------------------------------------------------------------------------------------------------|
| Citrar selection<br>Continents                                                                | Graph Tabular Notes                                                                                                    |
| Alica America<br>Asia Europe<br>Oceania                                                       | Data available or search query from: 2016 - 2021<br>User permissions data cap from: 2016<br>Total Road Network - All Road Types - Paved                                                                                                    |
| Countries Algenanden Algenia Algenia Annenican Samos Annenican Samos Annenican Samos          | Source: © RP World Ecad Statistics Print chart                                                                                                    |
| Andorni Vingotis<br>Anguilia<br>Antiguia and Berbuda<br>Angontana Amerria<br>Antina Australia | 2016 2017 2018 2019 2022     Alghanistan + Argentina Armenia     Azerbaijan + Beinin Berninda Herzenovina + Belarus     Bernin + Berninda + Berninda  |
| Austria<br>Behamas, The                                                                       | Brazil     Brazil     Brazil |

Step 10) An Excel sheet will download. The downloaded spreadsheet is in time series data. If necessary, pivot the Excel sheet to bring it into IFs import format. Now you can format the data to upload it into IFs. To import data into IFs, please follow the instructions found in the Importing Data (general instructions) page.

Retrieved from "https://pardeewiki.du.edu//index.php?title=IRF\_World\_Road\_Statistics&oldid=11041"

This page was last edited on 20 November 2023, at 17:00.

Download the data series